**Serie** El trabajo docente en el aula virtual

## EDITOR DE MOODLE Tutorial Docentes

FEBRERO DE 2025

Subsecretaría de Gestión Académica Bimodal

Secretaría Académica

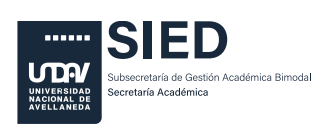

EL TRABAJO DOCENTE EN EL AULA VIRTUAL Tutorial. **Editor de Moodle** 

## CONFIGURACIÓN Y USO DEL EDITOR DE MOODLE

Todos los recursos y actividades del aula contienen el mismo menú editor en el cual se editan texto, imágenes, audios, videos, etc.

En nuestro ejemplo se mostrará el menú de la actividad Foro

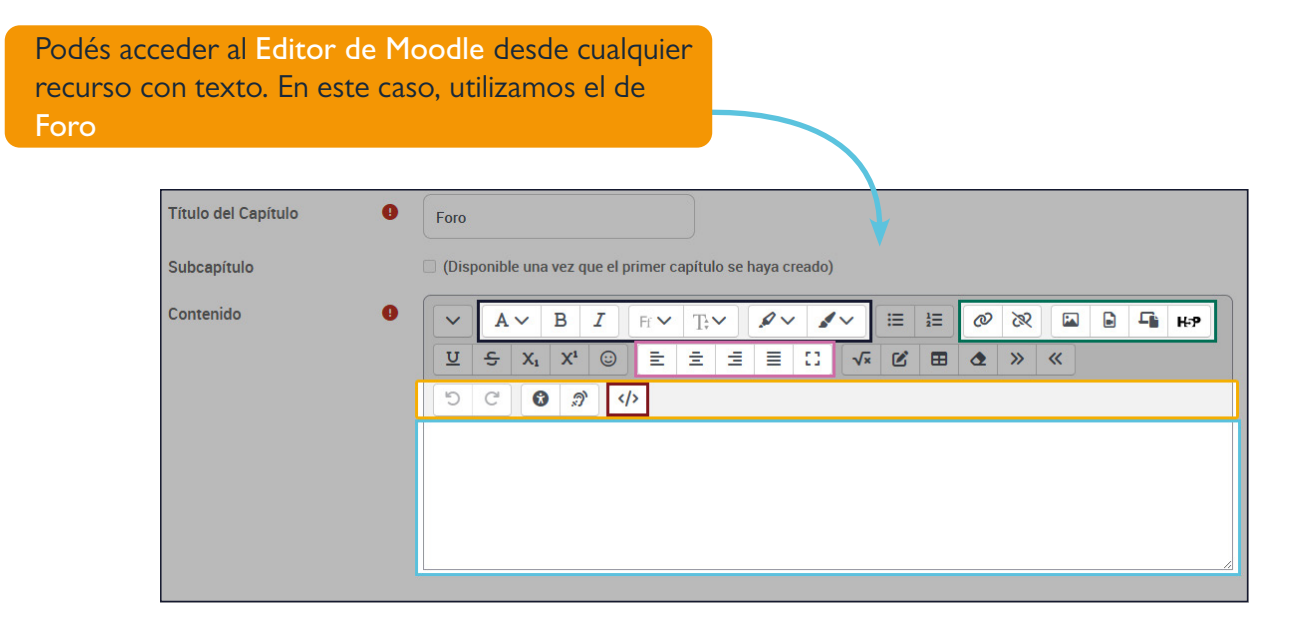

Funcionalidades principales del editor

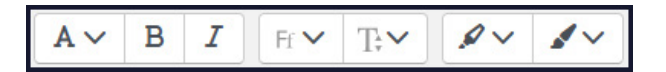

Editor principal de texto para modificar el diseño, fuente, tamaño, color.

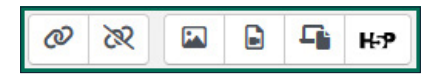

Herramientas para crear enlaces, insertar archivos, imágenes, sonido, video y recursos H5P

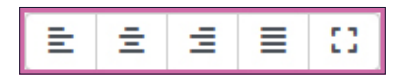

Herramienta de formato y alineación de texto

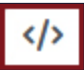

Herramienta para acceder al código y, entre otras cosas, embeber páginas web

Debemos saber que contamos con un editor por defecto, pero que podemos optar por otros, de acuerdo a las funcionalidades con las que preferimos trabajar.

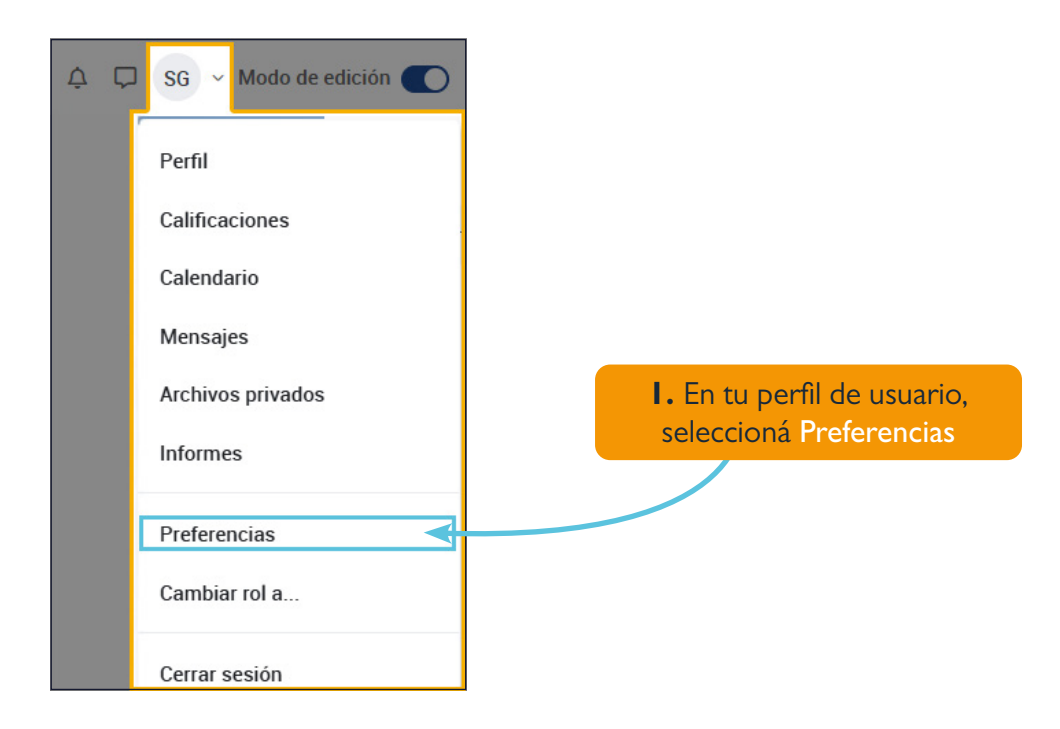

las opciones de editor. El editor por defecto es Editor HTML Atto. Recomendamos que elijas esa configuración o Editor TinyMCE

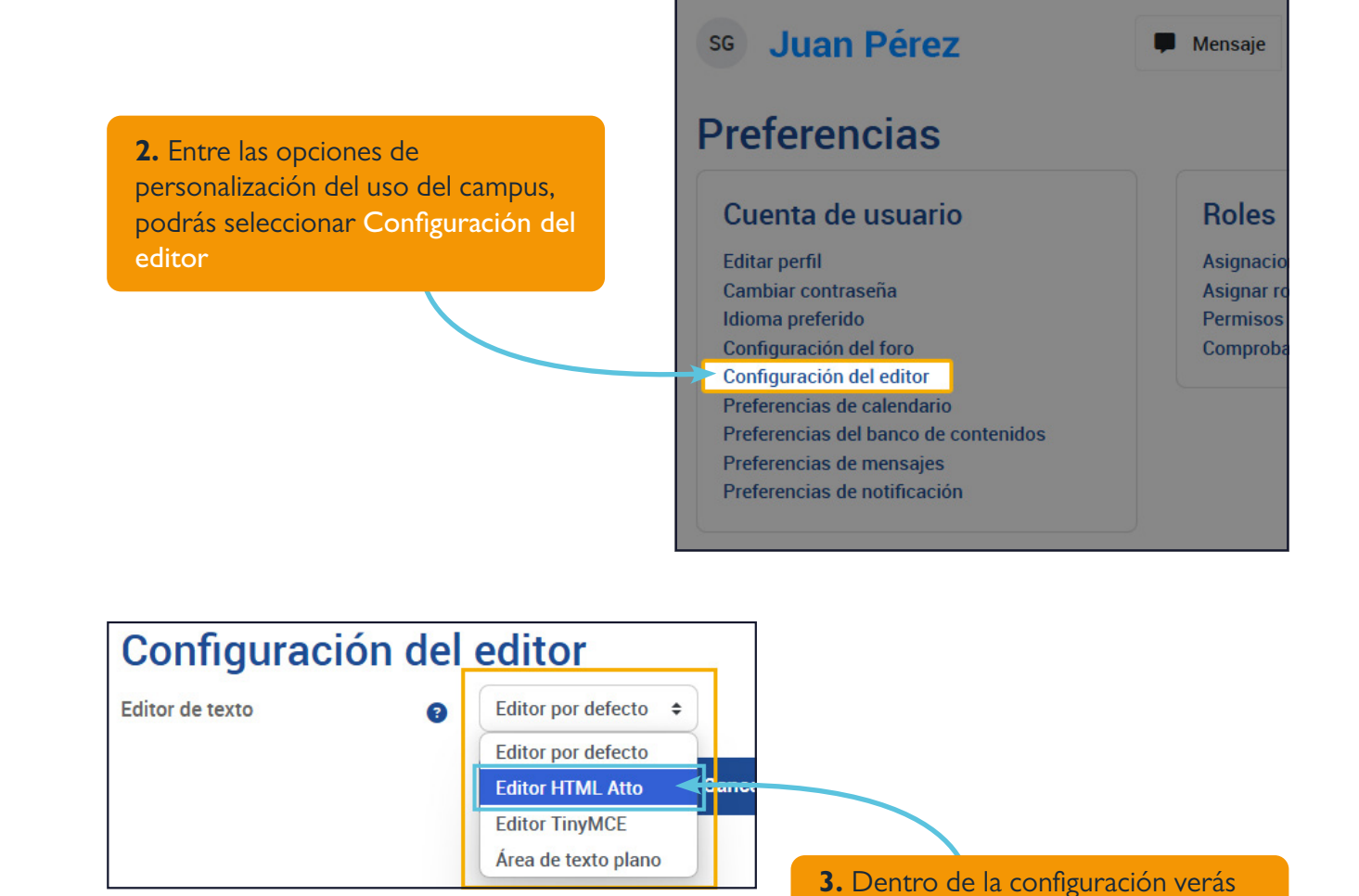

Sugerimos que trabajes en HTML Atto o TinyMCE. La diferencia es que el primer te permite grabar videos y sonidos desde el editor, mienrtas que el TinyMCE no lo permite. La ventaja de este último es que nos permite justificar el texto.

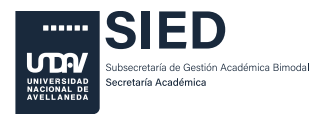

Subsecretaría de Gestión Académica Bimodal

Secretaría Académica

Material elaborado por el equipos de Producción Multimedia SIED Subsecretaría de Gestión Académica Bimodal Secretaría Académica - Universidad Nacional de Avellaneda Marzo de 2024

No se permite un uso comercial de la obra original ni de las posibles obras derivadas, la distribución de las cuales se debe hacer con una licencia igual a la que regula la obra original. Esta licencia no es una licencia libre.

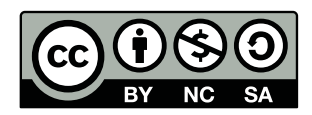